# 运筹网供货商申请流程

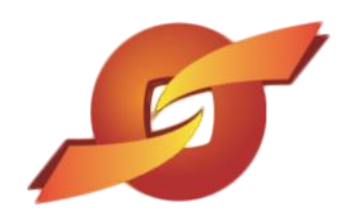

www.sourcerdb.com

## 【操作步骤】

#### 步骤一:

请打开「昆山运筹网站」http://www.sourcerdb.com,在首页右边点选「供货商免费注册」。

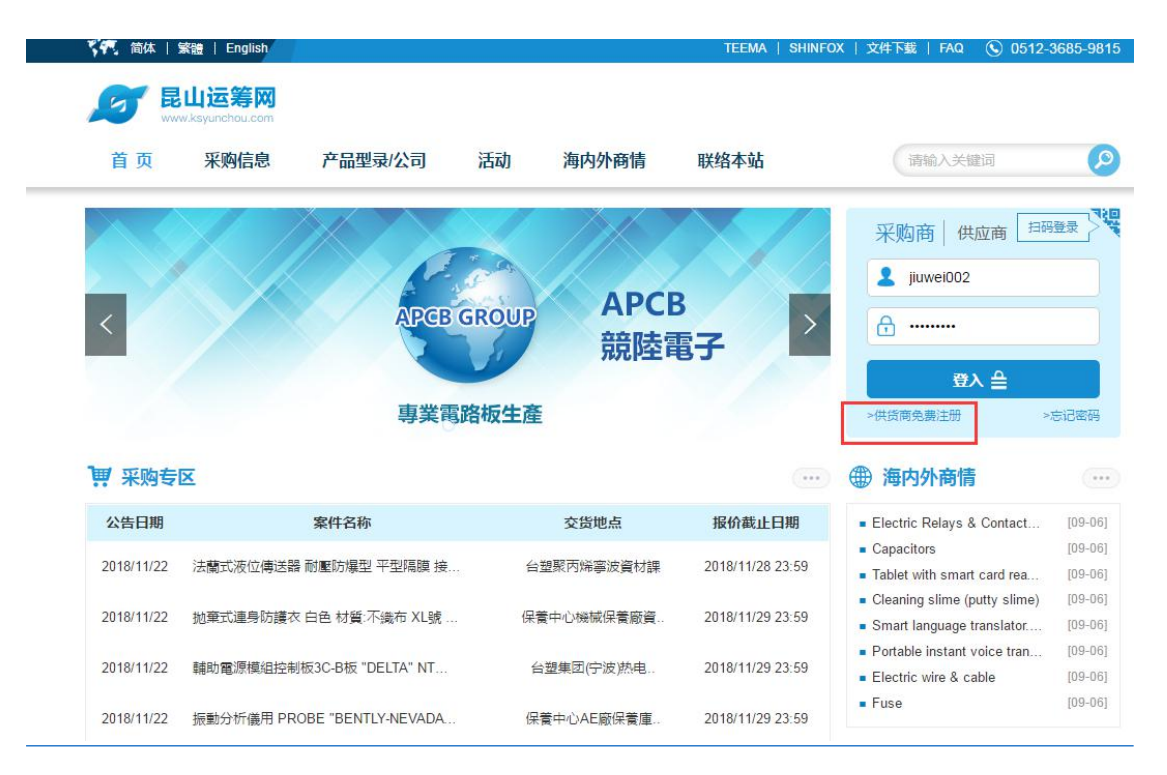

示例图 1

#### 步骤二:

仔细阅读申请说明,并点选「我要申请」。

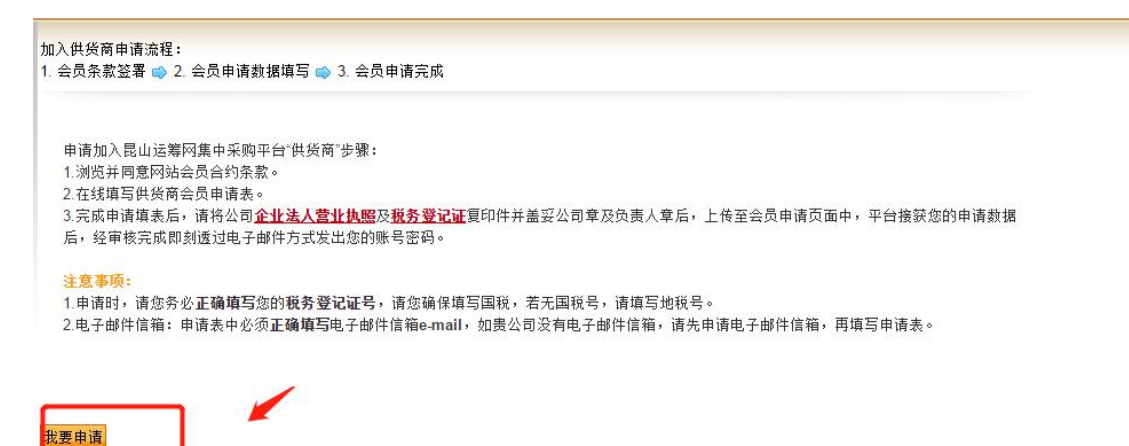

### 步骤三:

认真阅读会员条款,并点选"同意"。

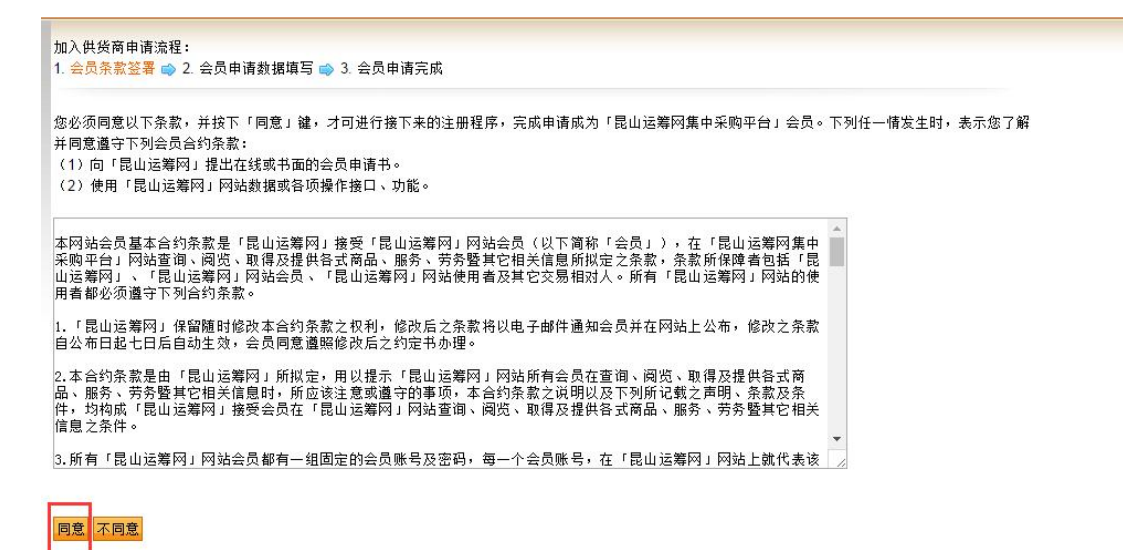

示例图 3

#### 步骤四:

正确填写"统一社会信用代码"等会员资料进行申请。

| ATT .                                      |                  |             |               |
|--------------------------------------------|------------------|-------------|---------------|
| * 统一社会信用代码                                 | 66666666666666ww | * 公司简称      | 建议四个中文字       |
| * 公司中文名称                                   |                  | 公司英文名称      |               |
| * 公司负责人                                    |                  | * 创立日期      | 20<br>21      |
| * 公司员工人数                                   | 人<br>填数字,如:100   | * 资本额 (CND) | 填数字,如:1000000 |
| 公司简介                                       |                  |             |               |
|                                            |                  | 1.          |               |
| <sup>。</sup> 公司实绩<br>主要代表客户与案件名称 )         |                  | <u>6</u>    |               |
| * 公司交绩<br>主要代表客户与案件名称)<br>* 登记地址           |                  | <u>"</u>    |               |
| * 公司实绩<br>主要代表容户与案件名称)<br>* 登记地址<br>* 通讯地址 |                  | A           |               |

步骤五:

按照内容提示,正确填写厂商相关资料,并且点选新建,上传公司相关资料。

|                                                                       | 青数据填写 🔿 3. 会员申请完成                                                                                                    |                                                 |                      |
|-----------------------------------------------------------------------|----------------------------------------------------------------------------------------------------|-------------------------------------------------|----------------------|
| 翔                                                                     |                                                                                                    |                                                 |                      |
| * 统一社会信用代码                                                            | 66666666666666ww                                                                                                    | * 公司简称                                          | 九歲测试<br>建议四个中文字      |
| * 公司中文名称                                                              | 九歲测试                                                                                                    | 公司英文名称                                          | jiuweiceshi          |
| * 公司负责人                                                               | 陈先生                                                                                                    | * 创立日期                                          | 20181123             |
| * 公司员工人数                                                              | 20 人<br>填数字,如:100                                                                                                    | * 资本额 (CND)                                     | 200<br>填数字,如:1000000 |
| 公司简介                                                                  |                                                                                                    |                                                 | C 1                  |
|                                                                       | 主要客户有XXXX, XXXX, XXXX                                                                                                    |                                                 |                      |
| * 公司实绩<br>主要代表客户与案件名称                                                 |                                                                                                    |                                                 |                      |
| * 公司实领<br>主要代表客户与案件名称<br>* 登记地址                                       |                                                                                                    | 省苏州市 ▼ 昆山市 ▼                                    | ]                    |
| * 公司实绕<br>E要代表客户与案件名称<br>* 登记地址<br>* 通讯地址                             | 大陆地区     ▼ [江苏省     ▼ [江苏省       台协大厦704     ▼ [江苏省     ▼ ][江苏省                                                                                                    | 曾苏州市 ▼ 昆山市 ▼<br>省苏州市 ▼ 昆山市 ▼                    | ]                    |
| * 公司实领<br>主要代表客户与案件名称<br>* 登记地址<br>* 通讯地址<br>* 通讯地址                   | 大陆地区     ▼     江苏省     ▼     江苏省       台协大厦704     ▼     江苏省     ▼     江苏省       大陆地区     ▼     江苏省     ▼     江苏省       台协大厦704     0512666666                                                                                                    |                                                 | 0512777777           |
| * 公司实领<br>主要代表客户与案件名称<br>* 登记地址<br>* 通讯地址<br>* 公司电说<br>公司网址           | 大陆地区       ▼ 江苏省       ▼ 江苏省         台协大厦704       ▼ 江苏省       ▼ 江苏省         大陆地区       ▼ 江苏省       ▼ 江苏省         台协大厦704       0512666666       ●         https://www.ksyunchou.com/       ●                                                                                                    | 当苏州市 ▼ 昆山市 ▼<br>当苏州市 ▼ 昆山市 ▼<br>※ 公司传真          | 051277777            |
| * 公司实领<br>E要代表客户与案件名称<br>* 登记地址<br>* 通讯地址<br>* 公司电话<br>公司网址<br>* 供应地枢 | 大陆地区       ▼ 江苏省       ▼ 江苏省         台协大厦704       ▼ 江苏省       ▼ 江苏省         大陆地区       ▼ 江苏省       ▼ 江苏省         台协大厦704       ● ○○○○○○○○○○○○○○○○○○○○○○○○○○○○○○○○○○○○                                                                                                    | 皆苏州市 ▼ 昆山市 ▼<br>皆苏州市 ▼ 昆山市 ▼<br>* 公司传真<br>* 行业别 | 0512777777<br>软件平台   |
| * 公司实领<br>主要代表客户与案件名称<br>* 登记地址<br>* 通讯地址<br>公司电记<br>公司网址             | 大陆地区       ▼ 江苏省       ▼ 江苏省         台协大厦704       ▼ 江苏省       ▼ 江苏省         大陆地区       ▼ 江苏省       ▼ 江苏省         台协大厦704       0512666666       ●         https://www.ksyunchou.com/       ●       ●         前进东路399号       ●       ●         季新建       ■       ■         至多上传4个附件,且仅摄收PDF档案       >       2         撞拱1.积物登记证2.营业执照(统一社会信用代码18年)       ●       ● | 当苏州市 ▼ 昆山市 ▼<br>当苏州市 ▼ 昆山市 ▼<br>* 公司传真<br>* 行业别 | 0512777777<br>软件平台   |

示例图 5

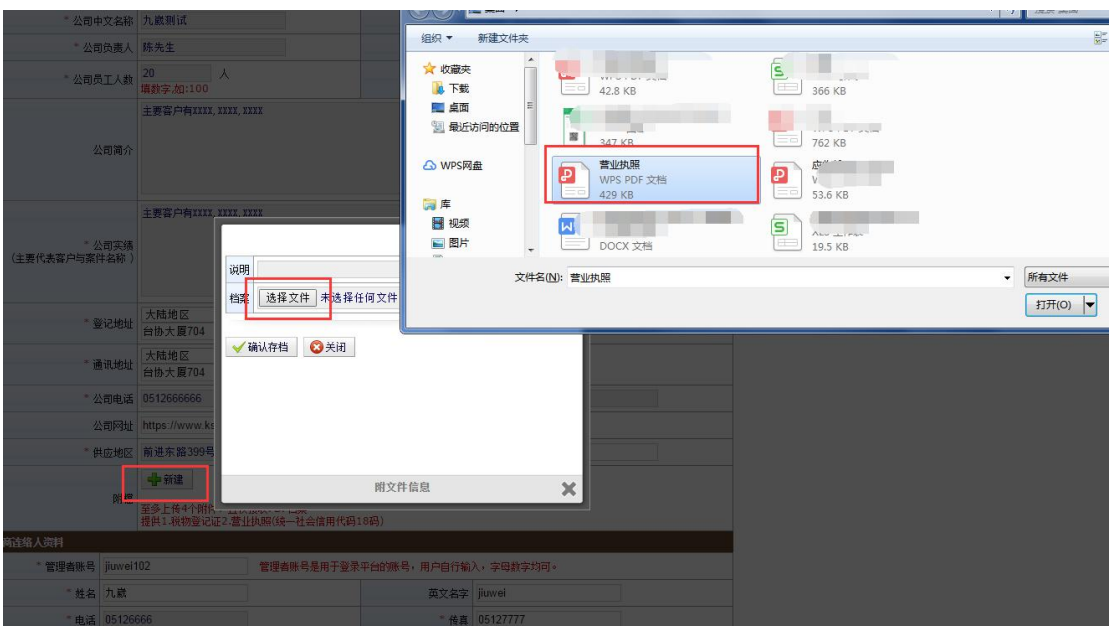

示例图 6

| 公案作 | :司实绩<br>‡名称 ) | 主要客户有XXXX、1                  | XXXX, XXX<br>说明<br>档案 | (X)<br>营业执照<br>【选择文件】营业 | 执照.pdf                   |                 |  |
|-----|---------------|------------------------------|-----------------------|-------------------------|--------------------------|-----------------|--|
| 24  | 记地址           | 大陆地区<br>台协大厦704              |                       |                         | -                        |                 |  |
| Ĩ   | 讯地址           | 大陆地区<br>台协大厦704              | l v ti≇               |                         | 3                        |                 |  |
| 2   | 司电话           | 0512666666                   |                       |                         |                          |                 |  |
| 22  | 同网址           | https://www.ks               |                       |                         |                          |                 |  |
| 供   | 应地区           | 前进东路399号                     |                       |                         |                          |                 |  |
|     | 附檔            | ●新建<br>至多上传4个附件<br>提供1.税物登记证 | 2.营业                  | 2001                    | 附文件信息<br>。<br>。<br>码18码) | ×               |  |
|     |               |                              |                       |                         |                          |                 |  |
| 뮥   | jiuwei1       | 02                           |                       | 管理者账号是用于                | 登录平台的账号,用户自行输            | ì入,字母数字均可。<br>- |  |
| 名   | 九歲            |                              |                       |                         | 英文名字                     | jiuwei          |  |
| 话   | 051266        | 366                          |                       |                         | * 传直                     | 05127777        |  |

示例图 7

| 公司简介                 |                               |                              |  |
|----------------------|-------------------------------|------------------------------|--|
|                      | 主要客户有XXXX.>                   | XXX XXXX                     |  |
| 公司实绩<br>[代表客户与案件名称 ) |                               | 说明 营业执照<br>档案 选择文件 未选择任何文件   |  |
| * 登记地址               | 大陆地区<br>台协大厦704               | (1)(1) ① 作业完成                |  |
| * 通讯地址               | 大陆地区<br>台协大厦704               | ✓ 峒\\{F} 请按任意键继续             |  |
| 公司电话                 | 0512666666                    |                              |  |
| 公司网址                 | https://www.ks                |                              |  |
| * 供应地区               | 前进东路399号                      |                              |  |
| 附檔                   | ●新建<br>至多上传4个附件,<br>提供1.税物登记证 | 附文件信息<br>2.营业执照(统一社会信用代码18码) |  |
| 人资料                  |                               |                              |  |
|                      | 0.2                           |                              |  |

示例图 8

## 步骤六:

# 透过【新建】按键,上传税务登记证。

| ž       | 纪地址                   | 台协大厦704                                  |                                      |                        |             | 6                  |                  |
|---------|-----------------------|------------------------------------------|--------------------------------------|------------------------|-------------|--------------------|------------------|
| * 通     | 机地址                   | 大陆地区 ▼ ∑<br>台协大厦704                      | ⊥苏省 ▼│江                              | 苏省苏州市 ▼ 昆山             | 市 •         | ]                  |                  |
| * //    | 司电话                   | 0512666666                               |                                      | * 1/2                  | 司传真         | 0512777777         |                  |
| 2       | 词网址                   | https://www.ksyunc                       | hou.com/                             |                        |             |                    |                  |
| * 住     | <del>、</del> 应地区      | 前进东路399号                                 |                                      | *                      | 行业别         | 软件平台               |                  |
|         | 附檔                    | 至多上传4个附件,且1<br>提供1.税物登记证2.营<br>项次<br>1 营 | 仅接收PDF档案<br>业执照(统一社会信用代码<br>议<br>业执照 | 18码)<br>利明 扩.<br>pdf   | 展名          | ° 🛛 🐨              | 操作               |
| 「商连络人资料 | _                     |                                          |                                      |                        |             |                    |                  |
| * 管理者账号 | jiuwei1               | 102                                      | 管理者账号是用于登录                           | 平台的账号,用户自行输            | 入,字母        | 数字均可。              |                  |
| * 姓名    | 九巖                    |                                          |                                      | 英文名字                   | jiuwei      |                    |                  |
| * 电话    | 05126                 | 666                                      |                                      | * 传真                   | 051277      | 777                |                  |
| * 部门名称  | 主管部                   |                                          |                                      | * 职称                   | 主管          |                    |                  |
| * 电子邮件  | 666666<br>如无法u<br>信箱。 | 6@qq.com<br>收到邮件,请联络贵公司                  | ]网管开通(xxx@ksyunch                    | (输入<br>ou.com)网域,个人及台》 | —组)<br>寶地区厂 | 裔建议申请QQ曲箱(http://r | mail.qq.com)及163 |

示例图 9

## 步骤七:

# 若资料有误,可点选'删除"重新上传即可。

| * 2              | 论地址           | 台协大厦704                            | 75 B                  |                        | 504113         | J             |                     |
|------------------|---------------|------------------------------------|-----------------------|------------------------|----------------|---------------|---------------------|
| * <u>jā</u>      | 间、地址          | 大陆地区 ▼ 江<br>台协大厦704                | 苏省 🔻                  | □ 江苏省苏州市 🔻 🚦           | ≧山市 ▼          | ]             |                     |
| * ½              | 司电话           | 0512666666                         |                       |                        | * 公司传真         | 051277777     |                     |
| 4                | 词网址           | https://www.ksyunche               | ou.com/               |                        |                | 15.<br>       |                     |
| * ¢              | ·应地区          | 前进东路399号                           |                       |                        | * 行业别          | 软件平台          |                     |
|                  | 附檔            | 至多上传4个附件,且仅<br>提供1.税物登记证2.营业<br>项次 | 接收PDF档案<br>比执照(统一社会信用 | 代码18码)<br>说明           | 扩展名            |               | 操作                  |
|                  | _             | 1 营业                               | L执照                   | pdf                    | -              | <b>8</b>      |                     |
| 商田華人英科<br>*管理者账号 | jiuwei1       | 102                                | 管理者账号是用于              | 登录平台的账号,用户自行           | i输入,字母         | ]数字均可。        |                     |
| * 姓名             | 九崴            |                                    |                       | 英文名                    | 字 jiuwei       |               |                     |
| * 电话             | 05126         | 666                                |                       | * 传                    | 真 05127        | 777           |                     |
| *部门名称            | 主管部           |                                    |                       | * 19                   | 称 主管           |               |                     |
| * 电子邮件           | 666666<br>如无法 | 6@qq.com<br>收到邮件,请联络贵公司阿           | 冈管开通(xxx@ksyu         | (集<br>nchou.com)网域,个人及 | 俞入一组)<br>台湾地区厂 | 商建议申请QQ邮箱(htt | p://mail.qq.com)及16 |

🧹 确认申请

示例图 10

# 步骤八:

资料填写完毕,请线上提交"确认申请"。

| * 2     | 司电话                   | 0512666666                          |                            | * 2                    | 司传真          | 0512777777                |           |
|---------|-----------------------|-------------------------------------|----------------------------|------------------------|--------------|---------------------------|-----------|
| 2       | 词网址                   | https://www.ksyun                   | ichou.com/                 |                        |              |                           |           |
| * #     | ·<br>应地区              | 前进东路399号                            |                            | *                      | 行业别          | 软件平台                      |           |
|         | 附檔                    | ♣ 新建<br>至多上传4个附件, E<br>提供1.税物登记证2.3 | 且仅接收PDF档案<br>营业执照(统一社会信用代码 | 18码)                   |              |                           |           |
|         |                       | 项次                                  | ù                          | 彻 扩                    | 展名           |                           | 操作        |
|         |                       | 1 5                                 | 营业执照                       | pdf                    | <i>w</i>     | 1 😆 🥫                     |           |
| 厂商连络人资料 | 17                    |                                     |                            |                        |              |                           |           |
| * 管理者账号 | jiuwei1               | 102                                 | 管理者账号是用于登录                 | 平台的账号,用户自行输            | 入,字母         | <br>数字均可。                 |           |
| * 姓名    | 九巖                    |                                     |                            | 英文名字                   | jiuwei       | 1                         |           |
| * 电话    | 05126                 | 666                                 |                            | * 传真                   | 05127        | 777                       |           |
| * 部门名称  | 主管部                   | }                                   |                            | * 职称                   | 主管           |                           |           |
| * 电子邮件  | 666666<br>如无法u<br>信箱。 | 6@ qq.com<br>收到邮件,请联络贵公             | 司网管开通(xxx@ksyunch          | (输入<br>ou.com)网域,个人及台》 | (一组)<br>弯地区厂 | 商建议申请QQ邮箱(http://mail.qq. | .com)及163 |
| ✓ 确认申请  |                       |                                     |                            |                        |              |                           |           |

示例图 11

## 步骤九:

## 作业完成提示,按任意键继续。

| 加入供货商申请流程:<br>1 全品参数效累 🔿 2 会员由词 | ちわまで みつ 今日中海中市              |         |             |  |
|---------------------------------|-----------------------------|---------|-------------|--|
|                                 |                             |         |             |  |
| 「商资料                            |                             |         |             |  |
| * 统一社会信用代码                      | 66666666666666              | * 公司简称  | 九歲则试        |  |
| * 公司中文名称                        | 九歲则试                        | 公司英文名称  | jiuweiceshi |  |
| * 公司负责人                         | 陈先生                         | * 创立日期  | 2018/11/23  |  |
| * 公司员工人数                        | 20                          | * 资本额   | 200         |  |
| 公司简介                            | 主要客户有XXXX,XXXX,XXXX         |         |             |  |
| * 公司实绩<br>(主要代表客户与案件名称)         | 主要客户有XXXX,XXXX,XXXX         |         |             |  |
| * 登记地址                          | 大陆地区_江苏省_江苏省苏州市             | 请按任意键维  | 续           |  |
| * 通讯地址                          | 大陆地区_江苏省_江苏省苏州市_昆山市 台协大厦704 |         |             |  |
| * 公司电话                          | 0512666666                  | * 公司传真  | 0512777777  |  |
| 公司网址                            | https://www.ksyunchou.com/  |         |             |  |
| * 14                            | 前进大败 200号                   | * 2년11년 | 载件市台        |  |

示例图 12